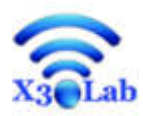

# Wireless Power Sniffer

用户使用手册

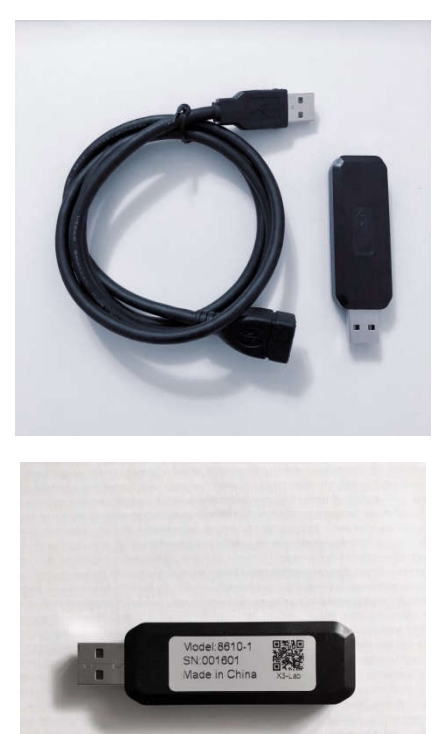

V1.2.4

Copyright © 2018 X3 Lab, Inc. Beijing, China All Rights Reserved

# 概括

X3 Lab wireless power Sniffer是一个诊断调试工具,用来被动的监测无线电源发送和接收之间磁场耦合,Sniffer可以捕获和记录无线电源之间操作的参数,发送ping和工作频率,还有接收到Rx发送出来的control error 包和功率,通讯信息可以实时的记录和显示,包括时序信号等信息。

无线电源Sniffer由一个USB device和WPSniffer应用程序包组成,当把Sniffer放置到接近发送端(60mm以内或者更近),Sniffer会检测和捕获到无线电源接口之间的信息,同时无线电源Sniffer 提供一个用户接口界面可以友好的实时显示捕获到的数据,以及保存数据.

# 最小系统要求

操作系统要求: Windows XP Service Pack 3 (SP3); Windows Vista (Service Pack 1, or Service Pack 2); Windows 7

硬件要求: For Windows Vista and Windows 7, a PC with a CPU clock speed of 1.0 GHz or higher, and 1 GB RAM or higher.

VGA display of 800  $\times$  600 or higher

CPU I3

200 MB of available hard disk space.

# 安装

请登录 <u>https://www.x3-lab.com/setup.exe</u> 下载安装程序, 然后点双击打开安装文件 setup.exe 进行安装.

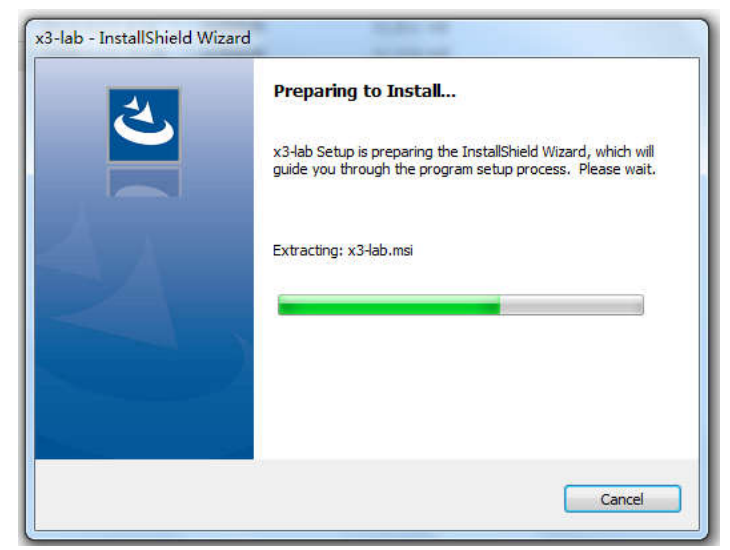

Preparing to Install, Extracting installation package

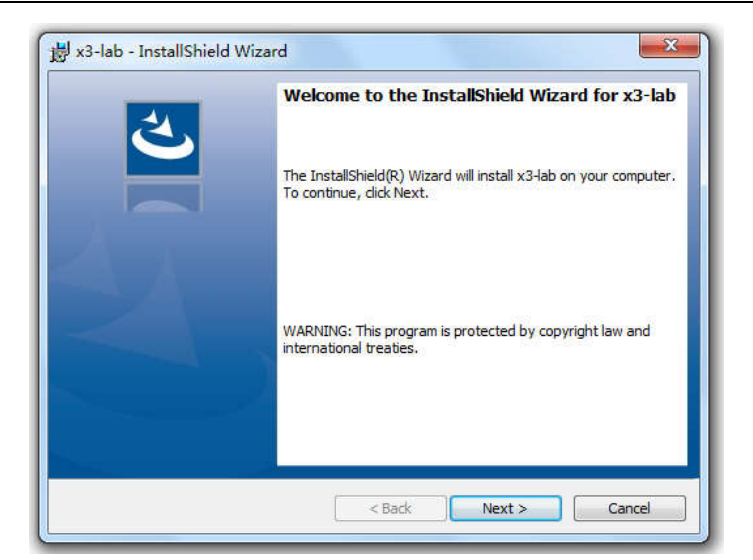

Welcome dialog, click "Next"

|       | ense Agreement                                                                                    |
|-------|---------------------------------------------------------------------------------------------------|
| P     | ease read the following license agreement carefully.                                              |
| fo a  | dd your own license text to this dialog, specify your license agreement file in the Dialog<br>r.  |
| L.    | Navigate to the <b>User Interface</b> view.                                                       |
| 2.    | Select the <b>LicenseAgreement</b> dialog.                                                        |
| 3.    | Choose to edit the dialog layout.                                                                 |
|       |                                                                                                   |
| t.    | Once in the Dialog editor, select the <b>Memo</b> ScrollableText control.                         |
| 5.    | Set <b>FileName</b> to the name of your license agreement RTF file.                               |
| t.    | Once in the Dialog editor, select the <b>Memo</b> ScrollableText control.                         |
| 5.    | Set <b>FileName</b> to the name of your license agreement RTF file.                               |
| Afte  | r you build your release, your license text will be displayed in the License Agreement dialog.    |
| t.    | Once in the Dialog editor, select the <b>Memo</b> ScrollableText control.                         |
| 5.    | Set <b>FileName</b> to the name of your license agreement RTF file.                               |
| Afte  | r you build your release, your license text will be displayed in the License Agreement dialog.    |
| t.    | Once in the Dialog editor, select the Memo ScrollableText control.                                |
| 5.    | Set FileName to the name of your license agreement RTF file.                                      |
| Afte  | r you build your release, your license text will be displayed in the License Agreement dialog.    |
| +.    | Once in the Dialog editor, select the Memo ScrollableText control.                                |
| 5.    | Set FileName to the name of your license agreement RTF file.                                      |
| Afte  | r you build your release, your license text will be displayed in the License Agreement dialog.    |
| ) I   | accept the terms in the license agreement  Print do not accept the terms in the license agreement |
| +,    | Once in the Dialog editor, select the <b>Memo</b> ScrollableText control.                         |
| 5.    | Set <b>FileName</b> to the name of your license agreement RTF file.                               |
| Afte  | r you build your release, your license text will be displayed in the License Agreement dialog.    |
| ) I   | accept the terms in the license agreement <u>Print</u>                                            |
| ) I   | do not accept the terms in the license agreement                                                  |
| stall | Shield                                                                                            |

License Agreement, click "Accept" and "Next"

| Customer Information           |  | 1 |
|--------------------------------|--|---|
| Please enter your information. |  |   |
| User Name:                     |  |   |
| X3_Lab                         |  |   |
| Organization:                  |  |   |
| Hewlett-Packard Company        |  |   |
|                                |  |   |
|                                |  |   |
|                                |  |   |
|                                |  |   |
|                                |  |   |
|                                |  |   |
|                                |  |   |

Select "User Name" and Organization, click "Next"

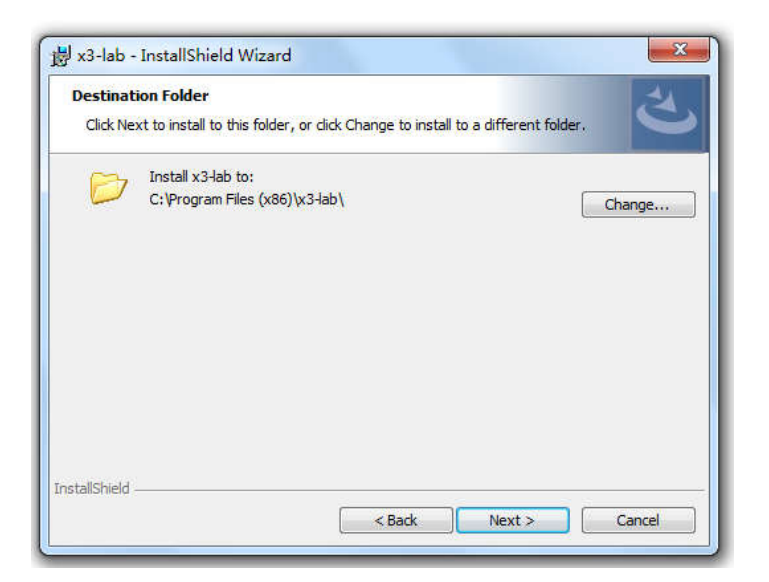

Select Install location and click "Next"

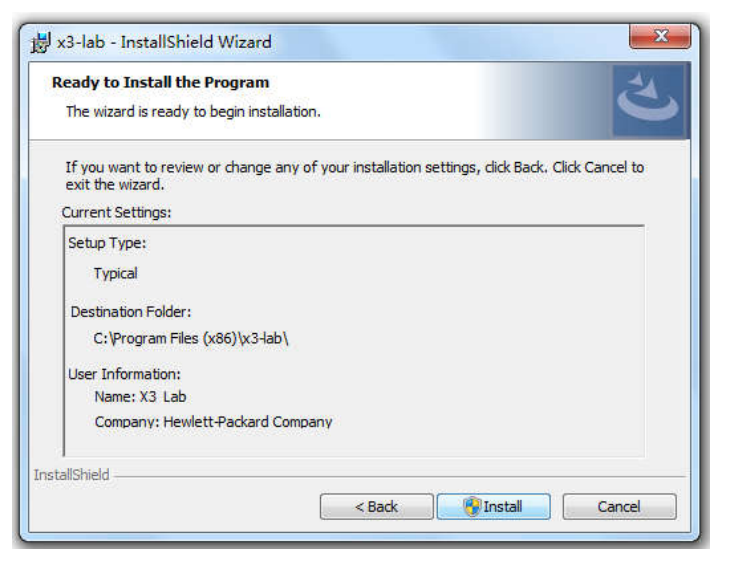

Ready to Install, click "Next"

| nstalling<br>The prog | g x3-lab<br>gram features you selected are being installed.                                           |
|-----------------------|----------------------------------------------------------------------------------------------------|
| 18                    | Please wait while the InstallShield Wizard installs x3-lab. This may take several minutes.<br>Status: |
|                       |                                                                                                    |
|                       |                                                                                                    |

# Installing WPSniffer Software

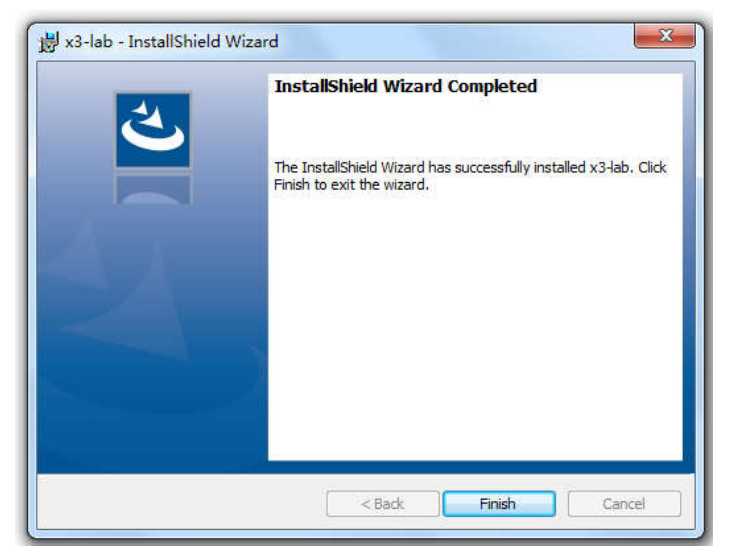

Installation completed, click "Finish"

安装完成后,现在 wireless power Sniffer 可以使用了,可以帮助您更快速的设计您的产品.

# Wireless Power Sniffer 使用说明

## USB device 放置位置说明:

随包附赠一根1米长的 USB Cable,把 USB device 连接到 Cable 上,然后连接到 PC 上,把 USB device 放置到靠近发送的位置(推荐位置 60mm 以内),或者 Rx 的上放,选择一个比较好的位置,确保可以正确的接收到无线信号,解析所有的命令.

#### GUI 用户界面说明:

打开 GUI 用户界面后,主要分为三个区域,Log and event 实时记录和显示数据,图形显示区域,显示工作频率以及实时功率,最右边的信息窗口,包含对数据包的解析和实时的USB device 的检测状态,例如工作频率,接收到包的总数以及错误数据.

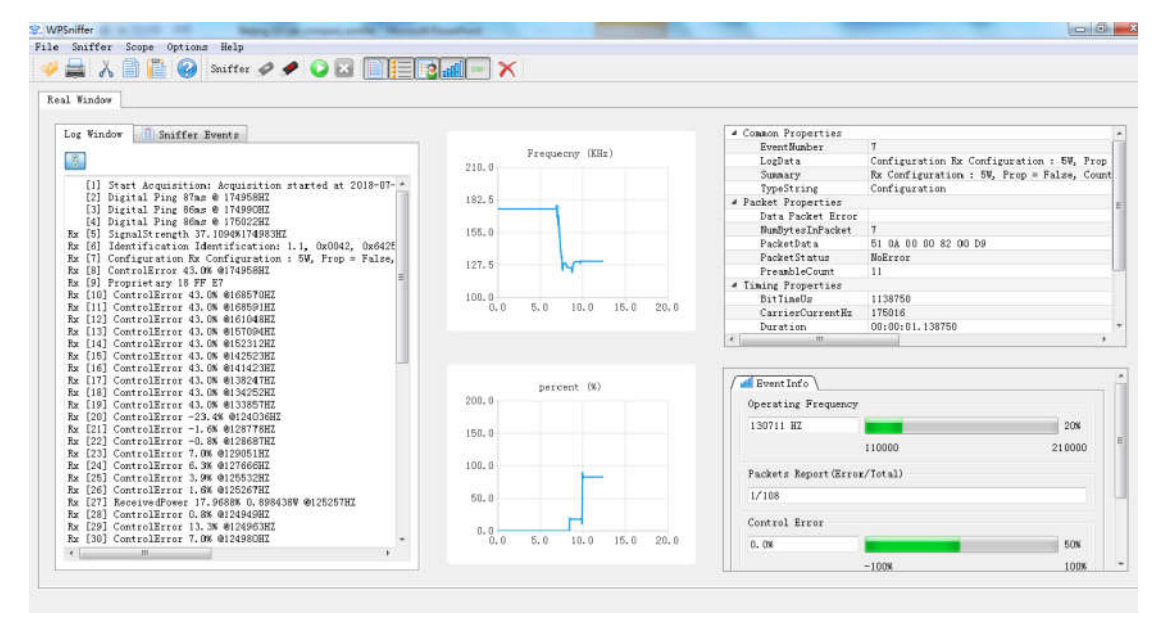

### USB device 配置:

点击菜单 options 在选择 setting, 可以打开 device configuration 界面,可以配置 ASK, FSK, work Frequency, 数据保存路径等信息.

| * ASK                  |                            |
|------------------------|----------------------------|
| Signal Reverse         | V True                     |
| Catpure Data           | V True                     |
| Trigger Samples        | 2200                       |
| DAC Value              | 1800                       |
| FSE                    |                            |
| Catpure Data           | 📝 True                     |
| Frequency              |                            |
| Min Frequency          | 110000                     |
| Max Frequency          | 210000                     |
| SavePath               |                            |
| DataSavePath           | C:/Users/bdu/AppData/Ro*** |
| Conston                |                            |
| VindowLimitTime (mi*** | 15                         |
|                        |                            |
|                        |                            |

ASK: 缺省是不保存原始数据,只保存 Log 数据,如果需要进行调试状态,保存所有原始数据,可以发给 X3lab 技术支持进行分析,可以把 Signal Reverse, capture data 选择上。 Trigger samples and DAC value: 这个选择采样的深度,不建议客户修改,如果需要修改,请联系 X3Lab 技术支持。

FSK: 如果需要抓取和保存 FSK 原始数据,可以选择"True"

Frequency: 缺省支持 Qi 工作频率 110kHz to 205KHz, 如果客户想支持其他工作频率,可以 修改,例如支持 350kHz,可以把 Max Frequency 修改为 36Khz, Sniffer 最高可以支持到 600Khz 的工作频率。

SavePath: 所有数据的保存路径.

Common: WindowLimitTime: 缺省为15分钟, Log, Event 窗口会实时的显示15分钟的数据, Log 数据会保存在文件中,如果超出15分钟的数据, Log, Event 窗口会自动清除,以保证 不占用太多的 CPU 资源,客户也可以修改时间,例如30分钟。

## ASK 信号显示窗口:

ASK 信号是 Rx 通过调幅的方式发送给 Tx 的信号,发送端解调信号进行相应的调整,有两种数据格式,WPC 定义的标准格式,或者自定义数据包。

下图右边是通过示波器抓取的信号,右边是通过Sniffer 捕获的信号,因此可以通过Sniffer 抓取信号进行对比,看调制深度是否可以让发送正确的解调数据作为参考,可以选上 AutoTigger 进行 Tigger 模式,可以抓取实时的 ASK 信号。

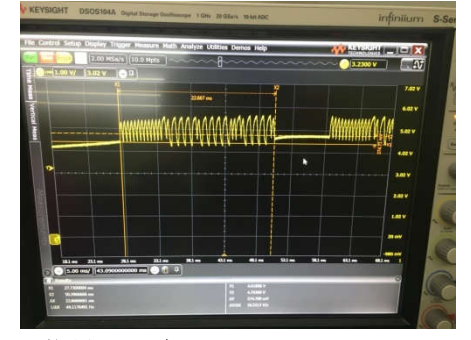

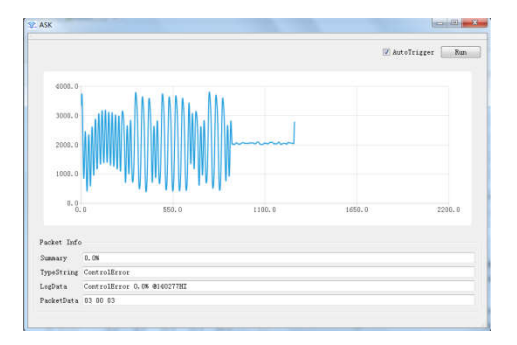

FSK 信号显示窗口:

FSK 信号是发送通过调制频率方式把数据包发送给接收, FSK 有两种模式, 一种为 WPC 规

定的数据格式,例如 WPC1.2 支持 EPP, 另一种为自定义数据包。

下图右边是通过示波器抓取的波形,右边为 Sniffer 捕获的时序,可以通过 Sniffer 抓取的 FSK 数据来判断是否发送有发送 FSK 信号给 Rx 端,同时抓取相应的数据。

| na tan unity na<br>Russian the Alfred State of State of Stat | (7) Autolriger Fause                                   |
|----------------------------------------------------------------------------------------------------|--------------------------------------------------------|
|                                                                                                    | 7940.0<br>7944.0                                       |
|                                                                                                    | 78.59. 0 <b>- 1000/0000</b>                            |
|                                                                                                    | 7689-0, e 506-0 1006-0 1006-0 2006-0                   |
| 50-<br>30                                                                                                    | Packet Info<br>Summery ACK<br>DescReference Te Pettern |
|                                                                                                    | Loghata Te Potterne ACK<br>Packethata TF               |

# Wireless Power Sniffer使用例子

# USB device 放置位置:

Sniffer 抓取的是微弱的磁场信号,抓取信号的准确率和 USB Device 摆放的位置有一定的关系,为了有效的抓取收据,需要把 USB Device 摆放到发送端附近,可以根据 EventInfo 窗口 的 Packets Report (Error/Total)来帮助定位,如下图,如果 USB Device 摆放位置比较好,那 么 Error packet 数增加很少或者完全不增加,所有数据为正确的包文。

| 141826 HZ                      |        | 31%    |
|--------------------------------|--------|--------|
|                                | 110000 | 210000 |
|                                |        |        |
| /140                           |        |        |
| 1/140<br>Control Error         |        | ~      |
| 1/140<br>Control Error<br>0.0% |        | 50%    |

## Ping 的检测:

当 Rx 没有放置在 Tx 上时, Tx 缺省会间歇性的发送 Ping 信号, 来监测是否有有效的 Rx 放上。

Sniffer 可以抓取 Ping 信号的频率,以及 Ping 的时间长度,来协助没有示波器的情况下调试。

| Log Win | dow                 | 🚺 Snif  | fer H  | ivent s  |            |    |          |   |
|---------|---------------------|---------|--------|----------|------------|----|----------|---|
| [1]     | Start Ad<br>Digital | quisit: | ion: A | cquisiti | on started | at | 2018-07- |   |
| [3]     | Digital             | Ping 7  | 5ms @  | 176860HZ |            |    |          |   |
| rel .   | Jigital             | Fing (  | oms e  | 110893HL |            |    |          |   |
| [6]     | Digital             | Ping 7  | 7mc @  | 17689387 |            |    |          |   |
| [7]     | Digital             | Ping 7  | 9ms @  | 176860HZ |            |    |          |   |
| [8]     | Digital             | Ping 7  | 7ms @  | 176893HZ |            |    |          |   |
| [9]     | Digital             | Ping 7  | 8ms @  | 176860HZ |            |    |          |   |
| [10]    | Digital             | Ping    | 78ms @ | 176860H  | Z          |    |          |   |
| [11]    | Digital             | Ping '  | 79ms @ | 176893H  | Z          |    |          | = |
| [12]    | Digital             | Ping '  | 78ms @ | 176893H  | Z          |    |          |   |
| [13]    | Digital             | Ping '  | 75ms @ | 176860H  | Z          |    |          |   |
| [14]    | Digital             | Ping    | 79ms @ | 176893H  | Z          |    |          |   |
| [15]    | Digital             | Ping '  | 72ms @ | 176860H  | Z          |    |          |   |
| [16]    | Digital             | Ping '  | 78ms @ | 176893H  | Z          |    |          |   |
| [17]    | Digital             | Ping '  | 76ms @ | 176860H  | Z          |    |          |   |
| [18]    | Digital             | Ping '  | 78ms @ | 176860H  | 7          |    |          |   |

#### Log windows

Log 窗口会实时的记录所有采样到的数据,同时会保存到 Log.txt 文件中。Log 窗口会实时显示 15 分钟的数据(可以在 Options/Setting 中修改时间)。显示的数据会区分是从 Tx 发送给 Rx 还是 Rx 发送给 Tx,例如 Rx 发送的 Tx 数据,这行的第一个字符为"[Rx]"。

显示的内容包括 Ping, Identification packet, Configuration packet, Control Error packet, 还有 Power packet 等,如果是 WPC1.2,同时会显示 FSK 的数据包 ACK, NACK 等数据。如果是定制的数据包,在 WPC Spec 中不存在的定义的数据包, Sniffer 会按照字节的格式显示出原始数据的内容,不对包内容的解析。

| Log   | Window 🗍 Sniffer Events                                              |      |
|-------|----------------------------------------------------------------------|------|
| A     | 1                                                                    |      |
| 3     |                                                                      |      |
|       | [1] Start Acquisition: Acquisition started at 2018-                  | -07- |
|       | [2] Digital Ping 79ms @ 176893HZ                                     | 1    |
|       | [3] Digital Ping 77ms @ 176893HZ                                     |      |
|       | [4] Digital Ping 77ms @ 176860HZ                                     |      |
|       | [5] Digital Ping 77ms @ 176860HZ                                     |      |
|       | [6] Digital Ping 78ms @ 176893HZ                                     |      |
| Rx    | [7] SignalStrength 48.4375%176819HZ                                  |      |
| Rx    | [8] Identification Identification: 1.2, 0x005a, 0x6                  | 5248 |
| Rx    | [9] Configuration Rx Configuration : 5W, Prop = Fal                  | lse, |
|       | [10] Receiver Device Status : v1.2, 0x005a, Dev=0x6                  | 5248 |
|       | [11] Power Transfer Contract : MaxPower=5W, GuarPow                  | ver= |
| Rx    | [12] ControlError 28.9% @176816HZ                                    |      |
| Rx    | [13] ControlError 21.9% @170711HZ                                    |      |
| Rx    | [14] ControlError 10.9% @147620HZ                                    |      |
| Rx    | [15] ControlError 10.2% @144799HZ                                    |      |
| Rx    | [16] ControlError 7.0% @142335HZ                                     |      |
| Rx    | [17] ControlError 9.4% @142363HZ                                     |      |
| Kx    | [18] ControlError U.U% @142369HZ                                     |      |
| Kx    | [19] ReceivedPower 36.7188% 1.83594W @140031HZ                       |      |
| KX D  | [20] ControlError -14.8% @140023H2                                   |      |
| KX D  | [21] ControlError -12.5% @14511/HL                                   |      |
| D.    | [22] ControlError J. 1% W149080HL                                    |      |
| RX P. | [23] ControlError U.UM @148530HL<br>[24] ControlError O.OM @148570H7 |      |
| P.z   | [24] ControlError 0.0% @14857707                                     |      |
| Ru    | [26] ControlError 0.0% @14856587                                     |      |
| Ru    | [27] ControlError 0.0% @14856187                                     |      |
| Ry    | [28] ControlError 0.0% @148569H7                                     |      |
| Ry    | [29] ControlError 0.8% @148562H7                                     |      |
| Ry    | [30] ControlError 0.0% @148579H7                                     |      |
| _     |                                                                      |      |

#### **Event Windows**

Event 窗口对数据按照 WPC 的格式对数据整理,以便于调试和检查数据包内容,同时, 会对数据包进行深度的解析,帮助调试。

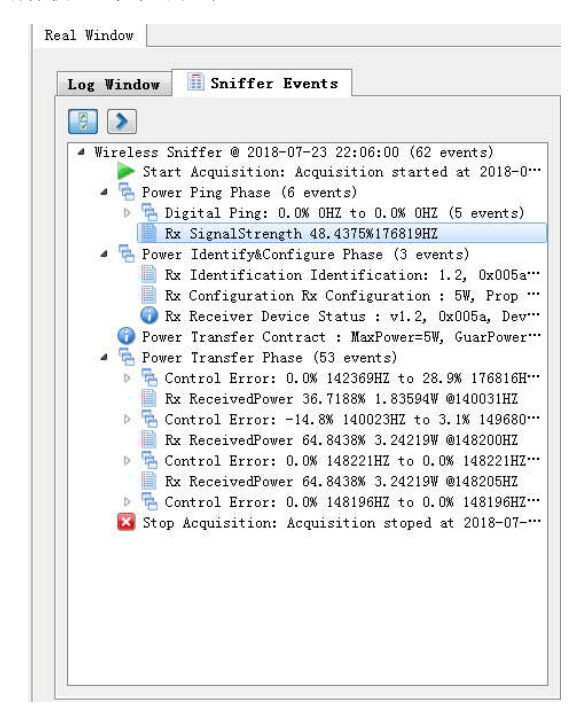

如上图, 根据 WPC 协议规定,可以分为几个阶段 phase, power ping phase, Power identify and configuration phase 以及 power transfer phase.

在 power ping phase, 由 ping 和 signal strength 组成,一旦有效的 Rx 放到发送, Tx 会持续 发送功率,然后进入 power identify and configuration phase,进行 identification 和 configuration 包的交互,完成后进入 power transfer phase,包含 control error 和 Received power 包,中间可以插入自定义的私有协议包。

#### 数据解析

在 Event 窗口,把鼠标点击到任何的数据条目上,在数据解析窗口会显示所有的内容,包括以下内容:

如下图,当在 Sniffer Events 窗口中选中 Rx signalstrength 48.4375% 176819Hz,在最 右边的窗口中可以看到这个包的解释,EventNumber:7,表示收到的第7个数据包,Log Data, 记录到的数据,Summary:数据内容,TypeString:为包的类型,同时还解析包的属性,以及 收到包的数据,timing 属性中,显示这个数据包传送持续的时间,开始的时间,以及结束 的时间等信息。

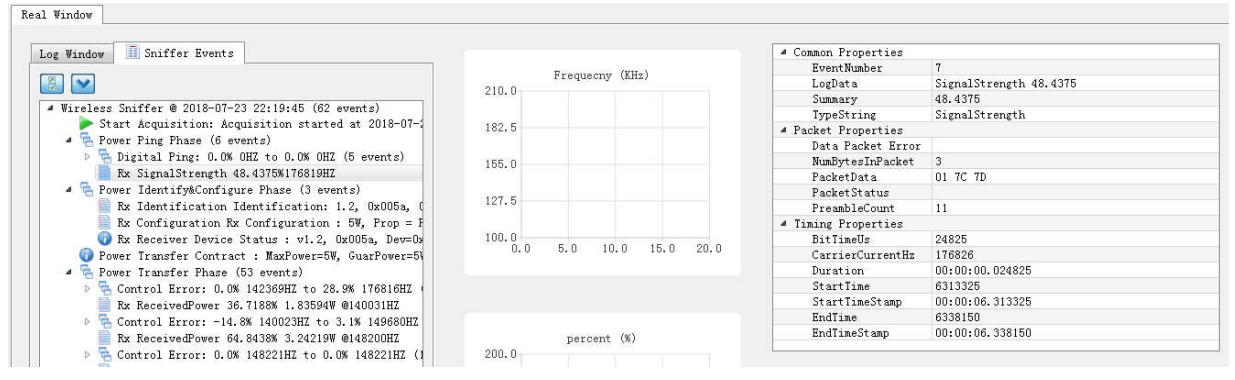

当在 Sniffer Events 窗口中选中 Rx Receiver device status: 可以看到在右边的窗口中,对协议有一个总结,包括协议的般般信息, MRF(Manufacture code)信息,以及 Device ID,最大的功率等信息.

Real Window

9

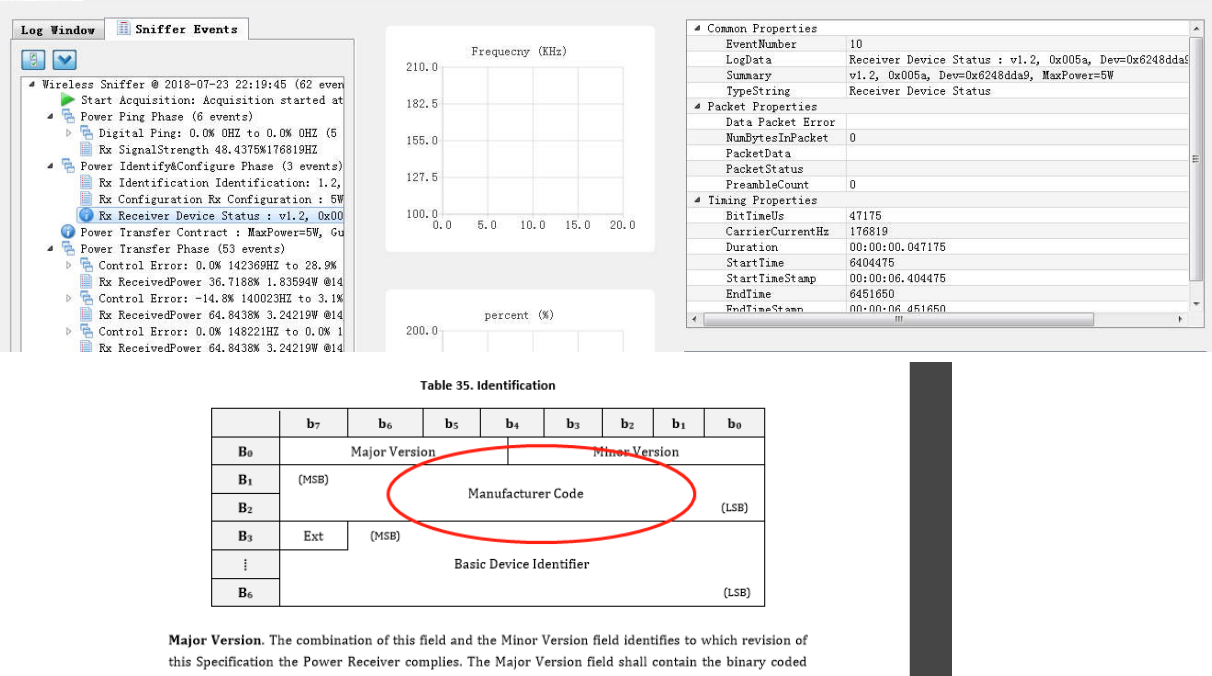

## 功率曲线绘制

根据 WPC 协议, Rx 会实时更新 Rx 接收到的功率, 同时加上 350mW (BPP), 750mW (EPP) 发送到 Tx, Sniffer 可以记录并跟踪功率, 按照时间绘制出功率曲线, 每 500ms 会采集一次数据保存, 同时保存在 log 文件中.

点击 Scope 菜单, 打开 Power monitor 菜单.

| 🔁 WPSniffer  | 1 1 1 1 1 1 1 1 1 1 1 1 1 1 1 1 1 1 1 | offic the last, from Manual Stat |
|--------------|---------------------------------------|----------------------------------|
| File Sniffer | Scope Options Help                    |                                  |
| 🤣 🚔 🔥        | Mask                                  | P 🖉 🛛 🖾 📄 💽 📰 📼 🗙                |
| Real Window  | PercentMonitor                        | >                                |

下图为绘制出的功率曲线,可以长时间记录数据,会显示当前的功率和时间,Open Dir 可以直接点击后打开保存的目录,来打开记录的文件.

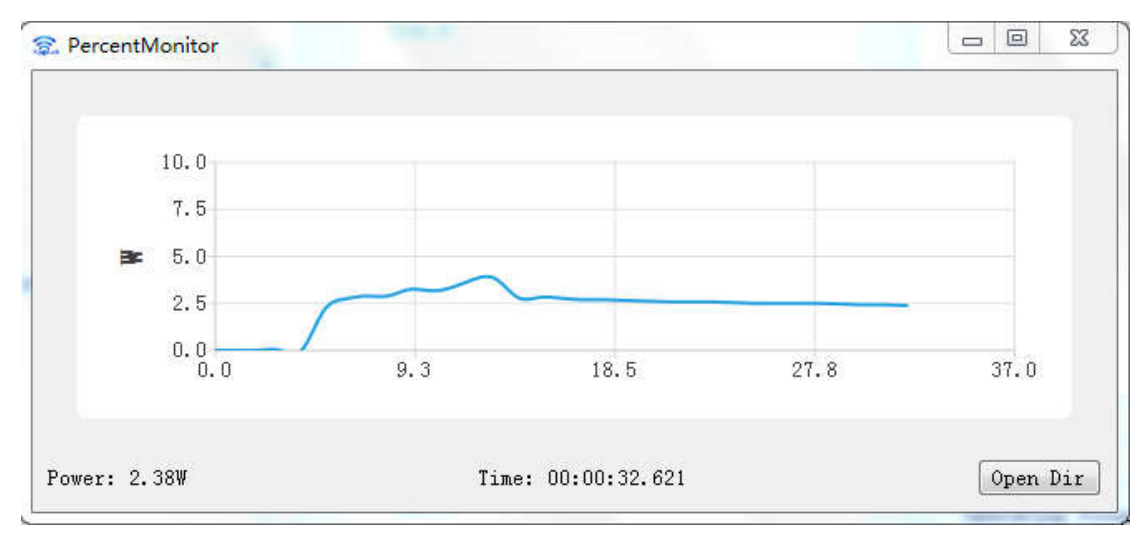

## 数据保存:

当每次连接上后,会自动根据时间创建一个文件夹,当断开后再连接后,会产生一个新 的文件夹,在文件夹中,如果在 options/setting 菜单中,选择了数据保存,会保存如下 6 个文件,其中包括 ASK,FSK 的原始数据.

| 名称                              | 修改日期            | 类型            | 大小       |
|---------------------------------|-----------------|---------------|----------|
| 🕑 2018_07_23 22_40_51.2k        | 2018/7/23 22:41 | BIN 文件        | 2,421 KB |
| 2018_07_23 22_40_51.fsk         | 2018/7/23 22:41 | BIN 文件        | 499 KB   |
| 2018_07_23 22_40_51.Percent     | 2018/7/23 22:41 | Text Document | 1 KB     |
| EventWindow_2018_07_23 22_40_51 | 2018/7/23 22:40 | SID 文件        | 0 KB     |
| LogWindow_2018_07_23 22_40_51   | 2018/7/23 22:40 | LOG 文件        | 0 KB     |

如果没有选择保存原始数据,文件夹文件如下,有3个文件会保存。文件名称按照时间命名。

| 名称                              | 修改日期            | 类型            | 大小     |
|---------------------------------|-----------------|---------------|--------|
| 2018_07_23 23_03_59.Percent     | 2018/7/23 23:04 | Text Document | 0 KB   |
| EventWindow_2018_07_23 23_03_59 | 2018/7/23 23:04 | SID 文件        | 114 KB |
| LogWindow_2018_07_23 23_03_59   | 2018/7/23 23:04 | LOG 文件        | 4 KB   |

# 数据打开

# USB Device 固件 firmware 升级

当更新新的安装程序包后,有时候会涉及到 USB device 固件版本的升级,

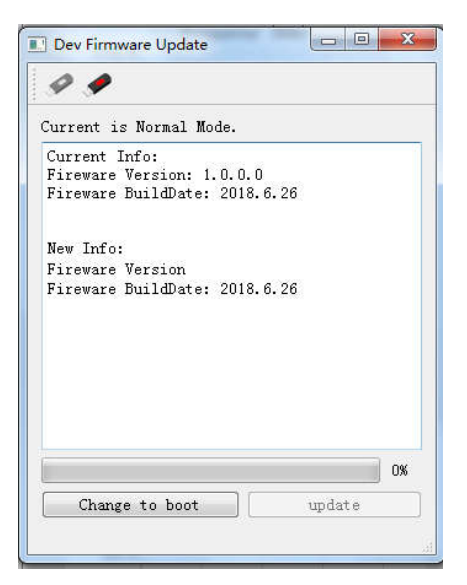

# WP Sniffer GUI 更新:

| le Sniffer Scope Options [                                 | Help                                                                  |         |
|------------------------------------------------------------|-----------------------------------------------------------------------|---------|
| 🖉 🚔 👗 📄 📳 🥝 s                                              | <ul> <li>Sniffer Webset</li> <li>QuickStart</li> <li>About</li> </ul> | <u></u> |
| Log Window Sniffer                                         | Check For Updates                                                     |         |
| Rx [6136] ControlError 0.0                                 | % @124986HZ                                                           | 210.0   |
| Rx [6137] ControlError 0.00<br>Rx [6138] ControlError 0.00 | K @124983HZ<br>K @124958HZ                                            | 182.5   |

| New Version:20180715 |           |
|----------------------|-----------|
| Desc: update test    |           |
|                      |           |
|                      |           |
|                      |           |
|                      |           |
|                      | 3% 42KB/s |